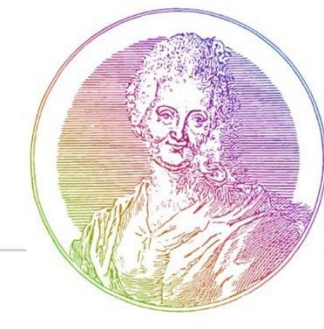

# Anmeldung und Registrierung - Schulmanager Online

Liebe Eltern, liebe Erziehungsberechtigte,

auf den nachfolgenden Seiten wird ausführlich beschrieben, wie Sie sich beim Schulmanager Online anmelden können. Die Anmeldung ist für die Schüleraccounts identisch zu den Elternaccounts.

## Was benötigen Sie, um die folgende Anleitung durchführen zu können?

Den Brief mit dem Zugangscode der Schule.
 Dieser wurde in der Woche vom 10.-13.06.2025 den Schülern ausgeteilt.
 Bitte wenden Sie sich an uns, wenn der Brief verloren gegangen sein.

| <u>Ganztagsschule "Ernestine Reiske" Kemberg. Schulstraße, 18.06901 Kemberg</u><br>An die Erziehungsberechtigten von<br>Viola Vorbild (6a)                                                  |
|----------------------------------------------------------------------------------------------------|
| Kemberg, 09.06.2025                                                                                                    |
| Anmeldung eines Elternaccounts im Schulmanager                                                                                                    |
| Sehr geehrte Erziehungsberechtigte von Viola Vorbild,                                                                                                    |
| bitte gehen Sie folgendermaßen vor, um sich im Schulmanager anzumelden:                                                                                                    |
| <ol> <li>Rufen Sie <u>https://login.schulmanager-online.de</u> in Ihrem Browser am Computer,<br/>Tablet oder Smartphone auf oder installieren Sie die App "Schulmanager Online".</li> </ol> |
| 2. Geben Sie unter "Erstmalig anmelden" folgenden Zugangscode ein:                                                                                                    |
| BA4yue1R                                                                                                    |
| und klicken Sie auf "Anmelden".                                                                                                    |

#### Wichtiger Hinweis:

Der beschriebene Vorgang ist für Sie nur einmal erforderlich. Sollten Sie mehr als ein Kind an unserer Schule haben, müssen Sie sich nicht noch einmal registrieren, sondern nur eine Ergänzung in Ihrem Benutzerkonto vornehmen. Diese wird in dieser Anleitung ebenfalls beschrieben.

- 2. Ein mit dem Internet verbundenes Gerät
  - Seite 2: Anmeldung mit dem Handy (Download App)
  - Seite 3: Anmeldung am PC

## Installation der Schulmanager App auf Ihrem Handy/Tablet

| <ol> <li>Schritt</li> <li>Laden Sie die</li> <li>Schulmanager im App</li> <li>Store herunter. Der</li> <li>Download ist</li> <li>kostenlos.</li> </ol> | <ol> <li>Schritt</li> <li>Schulmanager App<br/>starten und auf "Jetzt<br/>einloggen" drücken.</li> </ol> | <ol> <li>Schritt</li> <li>Die Postleitzahl von</li> <li>Kemberg "06901" bei<br/>"Suchen Sie Ihre</li> <li>Schule" eingeben und</li> <li>dann unsere Schule</li> <li>auswählen.</li> </ol> |
|----------------------------------------------------------------------------------------------------|----------------------------------------------------------------------------------------------------|----------------------------------------------------------------------------------------------------|
|                                                                                                    |                                                                                                    | auswählen.                                                                                                    |

| 10:00                                 |                                                                                                    | - A                                                                                                    | 13:22<br>pp Store | 🐨 🔳     |                               | 13:22                            |                    |                                |        | 🔶 (  |           |
|---------------------------------------|----------------------------------------------------------------------------------------------------|----------------------------------------------------------------------------------------------------|-------------------|---------|-------------------------------|----------------------------------|--------------------|--------------------------------|--------|------|-----------|
| 13÷20<br>∢ Safari                     | 🕈 🛙                                                                                                    | Ð                                                                                                    | Schulmanager      |         |                               | Scl                              | hulma              | nager                          |        |      | ≡         |
| < Heute                               |                                                                                                    |                                                                                                    |                   |         |                               | Suc                              | chen               | Sie Ihre                       | Schu   | ıle  |           |
|                                       | Schulmanager Onli<br>Bildung                                                                                                    | ne                                                                                                    |                   |         | 069                           | 901                              |                    |                                |        |      |           |
| ALTER CH<br>4+ #                      | Laden                                                                                                    | SP<br>I                                                                                                    | Herzlich will     | kommen  | Gar<br>Ken<br><sub>Schu</sub> | nztagss<br>nberg<br>Istraße, 18, | chule<br>. 06901 F | "Ernesti<br><sup>Kemberg</sup> | ne Rei | ske" |           |
| Jahre Bil                             | dung Schulmanager Onl                                                                                                    | De                                                                                                    | im Schulma        | anager! |                               |                                  |                    |                                |        |      |           |
| Für die ge<br>Schulfam                |                                                                                                    | E Lagenda<br>Ray (an Alas)<br>Ray (an Alage)<br>Ray (an Alage)<br>Ray (an Alas)<br>Ray (an Alas)<br>Ray | Jetzt einlo       | ggen    | ~<br>"(                       | 06901"                           |                    |                                |        | F    | ertig     |
| NEU: Auch<br>für den<br>Ganztag!      | sa 28 03 25 02 04 Terfo<br>albentry property                                                                                                    | Kananathal<br>Mahanath                                                                                                    |                   |         | 1                             | 2 3                              | 4                  | 56                             | 7      | 89   | 0         |
| Bands<br>Fr. 2010, 1<br>Frida al. d.a | A Males Vetretungen<br>Masse Fach Re<br>4 0 000                                                                                                    | ¥3.8                                                                                                    |                   |         | -                             | / :                              | ;                  | ()                             | €      | & @  | ) "       |
| O Klassechu<br>Datam Bat              | An intervention of the second second |                                                                                                    |                   |         | #+=                           | •                                | ,                  | ?                              | !      | '    | $\otimes$ |
| 21 02 2 4<br>14 03 2 4<br>12 03 2 4   | Ranse Feda<br>NuT C<br>E<br>Solder                                                                                                    | ilmanager<br>eve Krankmetdu                                                                                                    |                   |         | A                             | вс                               | L                  | eerzeiche                      | n      | •    | ,         |
|                                       | Abergin Landerson<br>Abergin Landerson<br>Win<br>Win<br>Win<br>Win<br>Win<br>Win<br>Win<br>Wi                                                                                                    | 2                                                                                                    |                   |         | Ċ                             |                                  | _                  |                                | _      | ()   | Ŷ         |
| Heute Spiele                          | Apps Arcade Su                                                                                                    | chen                                                                                                    |                   |         |                               |                                  |                    |                                |        |      |           |

### Aufrufen der Website am PC

Rufen Sie im Browser die Webseite <u>https://www.schulmanager-online.de</u> auf. Sie gelangen dann auf die Startseite des "Schulmanager online".

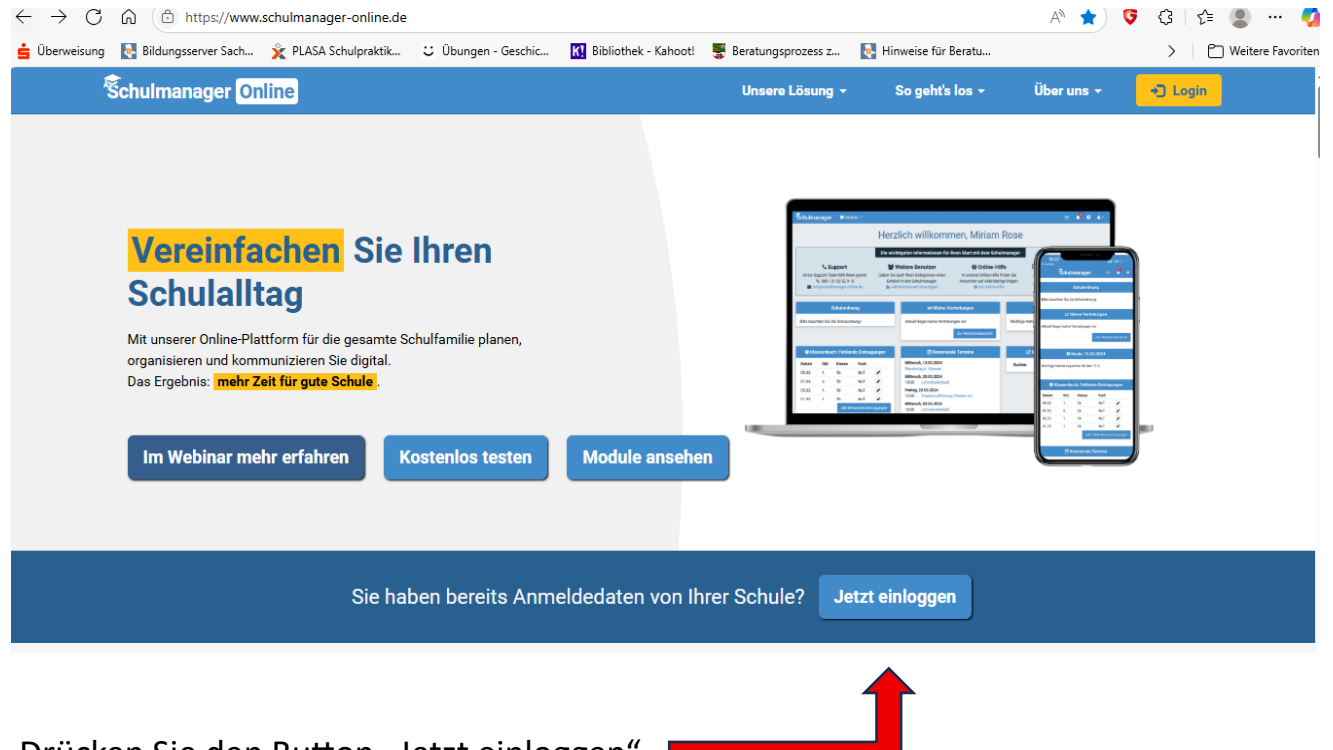

Drücken Sie den Button "Jetzt einloggen".

#### Zugangscode für die Erstanmeldung eingeben (identisch für PC und Handy)

Die Geben Sie anschließend hier Ihren <u>achtstelligen Zugangscode</u> für die "Erstmalige Anmeldung" aus dem Brief ein.

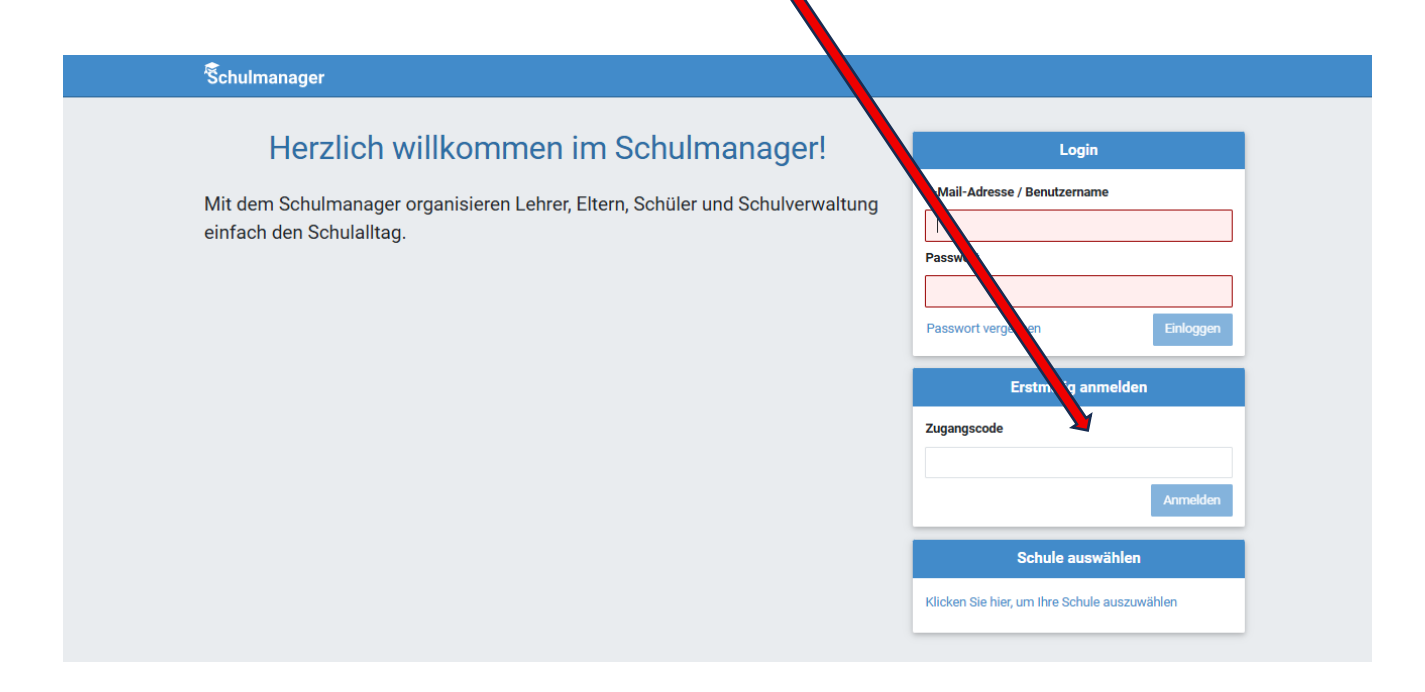

### **Bestätigung Ihres Kindes**

Wenn Sie den Code korrekt eingegeben haben, sehen Sie den Namen Ihres Kindes. Haben Sie nur ein Kind an unserer Schule klicken Sie auf <u>"Nein, fortfahren</u>".

| ₿                          |                                                           |           |
|----------------------------|-----------------------------------------------------------|-----------|
| Schulmanager               |                                                           |           |
|                            | Anmeldung im Schulmanager                                 |           |
|                            | Sie melden sich als Elternteil von <b>Maxi Muster</b> an. |           |
|                            | Haben Sie noch ein Kind an der Schule?                    |           |
|                            | Ja, Code eingeben Nein, fortfahren                        |           |
| © 2020 Schulmanager Online |                                                           | Impressum |
|                            |                                                           |           |

#### Hinzufügen eines weiteren Kindes

Haben Sie noch weitere Kinder an unsererSchule, dann klicken Sie auf <u>"Ja, Code</u> <u>eingeben</u>". Dazu müssen Sie von Ihrem anderen Kind ebenfalls ein Anmeldeformular für Eltern erhalten haben. Auf diesem finden Sie ebenfalls einen Anmeldecode. Geben Sie auch diesen Code ein und klicken Sie auf <u>"Hinzufügen"</u>

| Schulmanager               |                                                                                                    |           |
|----------------------------|----------------------------------------------------------------------------------------------------|-----------|
|                            | Anmeldung im Schulmanager<br>Sie melden sich als Elternteil von Maxi Muster an.<br>Haben Sie noch ein Kind an der Schule?<br>Geben Sie hier den Code ein:<br>Code |           |
| © 2020 Schulmanager Online |                                                                                                    | Impressum |

Die beiden Codes werden dann miteinander verknüpft und Schulmanager online weiß dann, dass Sie die Eltern der beiden Kinder sind.

Bei weiteren Kindern wiederholen Sie den Vorgang entsprechend!

## E-Mail-Adresse hinterlegen

| Schulmanager               |                                                                                                    |                                                                                    |           |
|----------------------------|----------------------------------------------------------------------------------------------------|------------------------------------------------------------------------------------|-----------|
| Anme                       | eldung mit E-Mail-Adre                                                                                                | sse oder Benutzername                                                              |           |
| Wir emp<br>merken          | iehlen Ihnen, sich mit Ihrer E-Mail-Adresse anzumelden. D<br>Ind können ihr Passwort jederzeit zurücksetzen. Wir gebe | adurch müssen Sie sich keinen Benutzernamen<br>n Ihre E-Mail-Adresse nicht weiter! |           |
|                            | E-Mail-Adresse                                                                                                    |                                                                                    |           |
|                            | E-Mail-Adresse (wiederholen)                                                                                          | Anmelden                                                                           |           |
|                            | alternativ: Ohne E-Mail-Adresse fortfahren und zuk<br>Ihr Benutzername wird aus Ihrem Nachnamen und                   | ünftig mit Benutzernamen anmelden<br>einer Zahl generiert, z. B.: weber53          |           |
| © 2020 Schulmanager Online |                                                                                                    |                                                                                    | Impressum |

#### Bitte geben Sie unbedingt Ihre Mailadresse an!

Dies hat mehrere Gründe:

- Die eigene Mailadresse wird dann als Anmeldename verwendet. Dies kann man sich somit leichter merken! (Wenn Sie keinen Mailadresse angeben, wird für Sie ein Name generiert)
- 2. Sollte das Passwort verloren gehen, kann man sich auf die Mailadresse ein neues Passwort schicken lassen.
- 3. Wichtige Infos werden direkt an Ihre Mailadresse gesendet (Lesebestätigung).

#### Passwort vergeben

| Schulmanager               |                                                                                                    |      |
|----------------------------|----------------------------------------------------------------------------------------------------|------|
|                            | Wählen Sie jetzt das Passwort, mit dem Sie sich in Zukunft einloggen werden.         Ihr Passwort sollte mindestens 8 Zeichen lang sein sowie Groß- und Kleinschreibung enthalten.         Neues Passwort         Neues Passwort (wiederholen)         Weiter |      |
| © 2020 Schulmanager Online | Impres                                                                                                    | ssum |

Setzen Sie ein Passwort, das Sie sich gut merken können!

Wenn Sie sich bei der anschließenden Abfrage für "Passwort speichern" entscheiden, müssen Sie dieses nicht bei jeder Anmeldung neu eingeben.

## Anmeldung erfolgreich

Anschließend werden Sie auf die Willkommensseite weitergeleitet! Hier haben Sie einen Überblick über die am meisten verwendeten Module!

| Schulmanager 📰 Module -                                                                |                                                                   | ⊠ A &-                                                                     |
|----------------------------------------------------------------------------------------|-------------------------------------------------------------------|----------------------------------------------------------------------------|
| Herz                                                                                   | zlich willkommen, Peter P                                         | robe                                                                       |
| Morgen, 10.06.2025                                                                     | Mittwoch, 11.06.2025                                              | 🛗 Kommende Termine                                                         |
| 14.00 Uhr schulinterne Fortbildung<br>Verkehrserziehung Fr. Ammerschuber/Hr. Gabler 7a | Verkehrserziehung 7b                                              | Noch keine Termine eingetragen                                             |
|                                                                                        | # Krankmeldung                                                    | F Beurlaubung vom Unterricht                                               |
| In den nächsten 6 Wochen sind keine Klassenarbeiten<br>angekündigt.<br>Details         | Hier können Sie eine Krankmeldung einreichen.<br>Zur Krankmeldung | Hier können Sie eine Beurlaubung beantragen.<br>Zum Antrag auf Beurlaubung |
| © 2025 Schulmanager Online                                                             |                                                                   | Datenschutz Impressum                                                      |

## Module unserer Schule (Überblick)

Eine Übersicht über alle Module unserer Schule finden Sie ganz oben im Register "Module".

| Schulmanager          | 🖶 Module 👻                 |                   |                              |                | ⊠ 4 <b>1</b>                  | Au      |
|-----------------------|----------------------------|-------------------|------------------------------|----------------|-------------------------------|---------|
|                       | 🗮 Kalender                 | 🕼 Klassenarbeiten | 🖈 Beurlaubung                | 🔀 Elternbriefe |                               |         |
|                       | I Sprechstunden            | 🗭 Nachrichten     | 🔒 Krankmeldung               |                | ,                             |         |
| G                     | Klassenarbeiten            |                   | Sprechstundentermi           | ne             | A Krankmeldung                |         |
| Aktuell sind keine Kl | lassenarbeiten eingetragen | . Keine Termin    | ne gebucht                   | Hier könne     | en Sie eine Krankmeldung einr | eichen. |
|                       | D                          | Details           | Ter                          | min buchen     | Zur Kra                       | nkmeld  |
| 🖈 Beurla              | ubung vom Unterricht       |                   |                              |                |                               |         |
|                       |                            | Bitte beacht      | en: In diesem Schuljahr find | et kein        |                               |         |
| 🖈 Beurla              | ubung vom Unterricht       | Bitte beacht      | en: In diesem Schuljahr find | et kein        |                               |         |

### Mail-Adresse nachträglich ändern

Sollten Sie bei der Anmeldung vergessen haben, Ihre Mail-Adresse einzugeben oder möchten Sie diese später ergänzen, klicken Sie ober rechts auf "mein Account". Hier können Sie dann Ihre Mail-Adresse eingeben (oder auch ändern).

|                                          | Ihre Benutzerdaten                                                                                                    | 1                                                                                                    |
|------------------------------------------|----------------------------------------------------------------------------------------------------|----------------------------------------------------------------------------------------------------|
| Angemeldet als Elternteil                | Benutzerdaten                                                                                                    | 2-Faktor-Authentifizierung                                                                                                    |
| Muster, Maxi (10aM)<br>+ Code hinzufügen | Name<br>Manfred Muster<br>Benutzername<br>muster1<br>E-Mail-Adresse<br>(keine) / hinzufügen<br>Passwort<br>******** / ändern | Erhöhen Sie die Sicherheit Ihres Benutzerkontos<br>indem Sie die 2-Faktor-Authentifizierung aktivier<br>Anschließend erhalten Sie beim Anmelden an ei<br>neuen Gerät einen Code per E-Mail, der für die<br>Anmeldung notwendig ist.<br>Um die 2-Faktor-Authentifizierung zu aktivieren,<br>geben Sie bitte zunächst Ihre E-Mail-Adresse ein |

## Weiteres Kind nachträglich hinzufügen

Haben Sie bei der Erstanmeldung nur eines Ihrer Kinder eingetragen, können Sie hier einen weiteren Code eintragen. Auch nach z.B. einem Schulwechsel eines weiteren Kindes an unsere Schule oder nach der Einschulung eines Kindes, können Sie hier den Code eingeben.

#### Bitte beachten Sie:

Ihr Kind und Sie haben zwei unterschiedliche Nutzerkonten. Deshalb hat Ihr Kind einen Code erhalten und erstellt sich ein eigenes Nutzungskonto.

#### Wichtig!

Bitte geben Sie Ihrem Kind keinesfalls Ihre Zugangsdaten weiter, da es sich sonst selbst krankmelden und Ihre Daten verändern könnte. Sollten wir einen Missbrauch der Konten feststellen, behalten wir uns das Recht auf eine Kontosperrung vor.